# 송신 설정 설명서

이 가이드에서는 송신 기능 설정 도구를 사용하여 문서를 이메일로 스캔(전자 메일로 송신)하고 문서를 공유 폴더로 스캔(공유 폴더에 보관)하도록 기기를 설정하는 방법과 이러한 기능이 올바로 설정되었는지 확인하는 방법을 설명합니다.

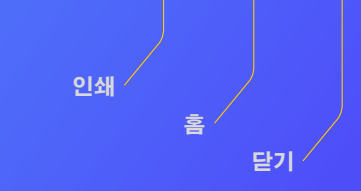

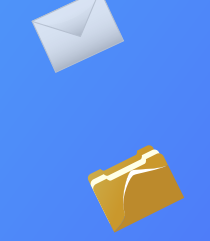

#### \_시작하기 전에

기기가 네트워크에 연결되고 송신 기능 설정 도구에 의해 인식되어야 합니다. 도움말에 대한 내용은 http://canon.com/oip-manual 에서 본 기기의 모든 기능을 설명하는 사용자 안내서를 읽어 보십시오.

### 이메일로 송신 설정 절차 개요

아래의 그림은 이메일로 송신 기능을 설정 및 사용하는 방법을 보여줍니다.

#### 스크린샷에 대해

이메일 주소 및 SMTP 서버 주소와 같이 스크린샷에서 보이는 정보는 오직 일러스트 적인 목적을 위한 것 입니다. 컴퓨터에 나타난 실제 화면은 여기에 나오는 것과 다를 수 있습니다.

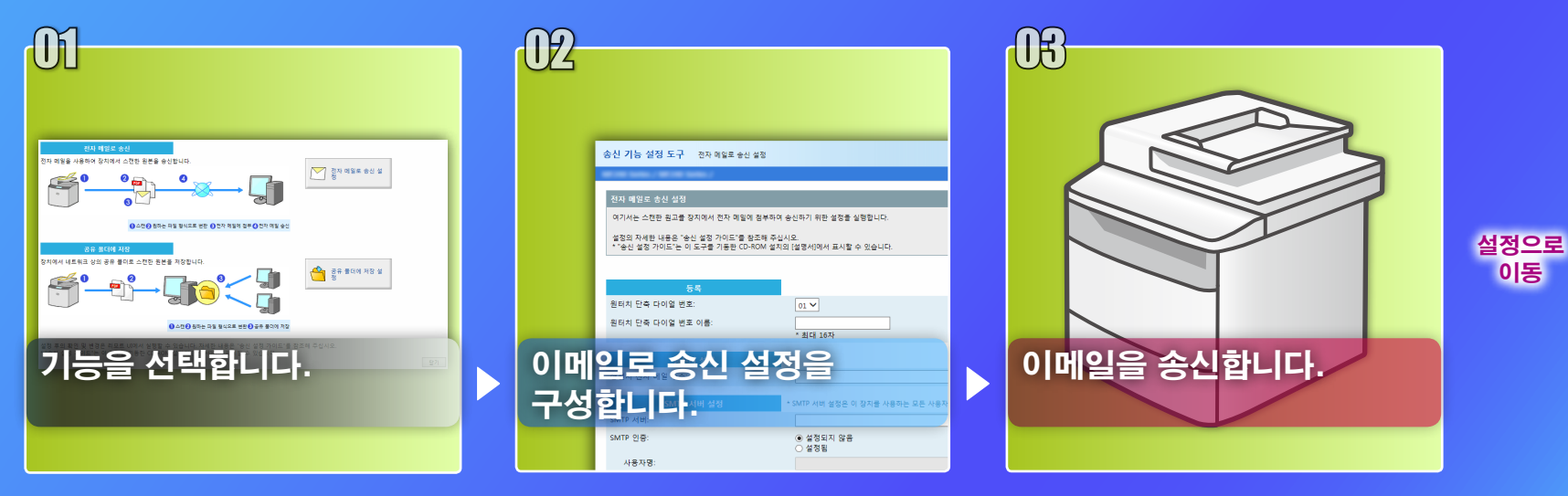

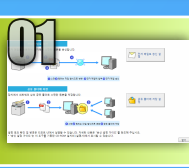

# 설정 선택 창에서 기능 선택

본 절에서는 [전자 메일로 송신 설정]창을 표시하는 절차에 대해 설명합니다.

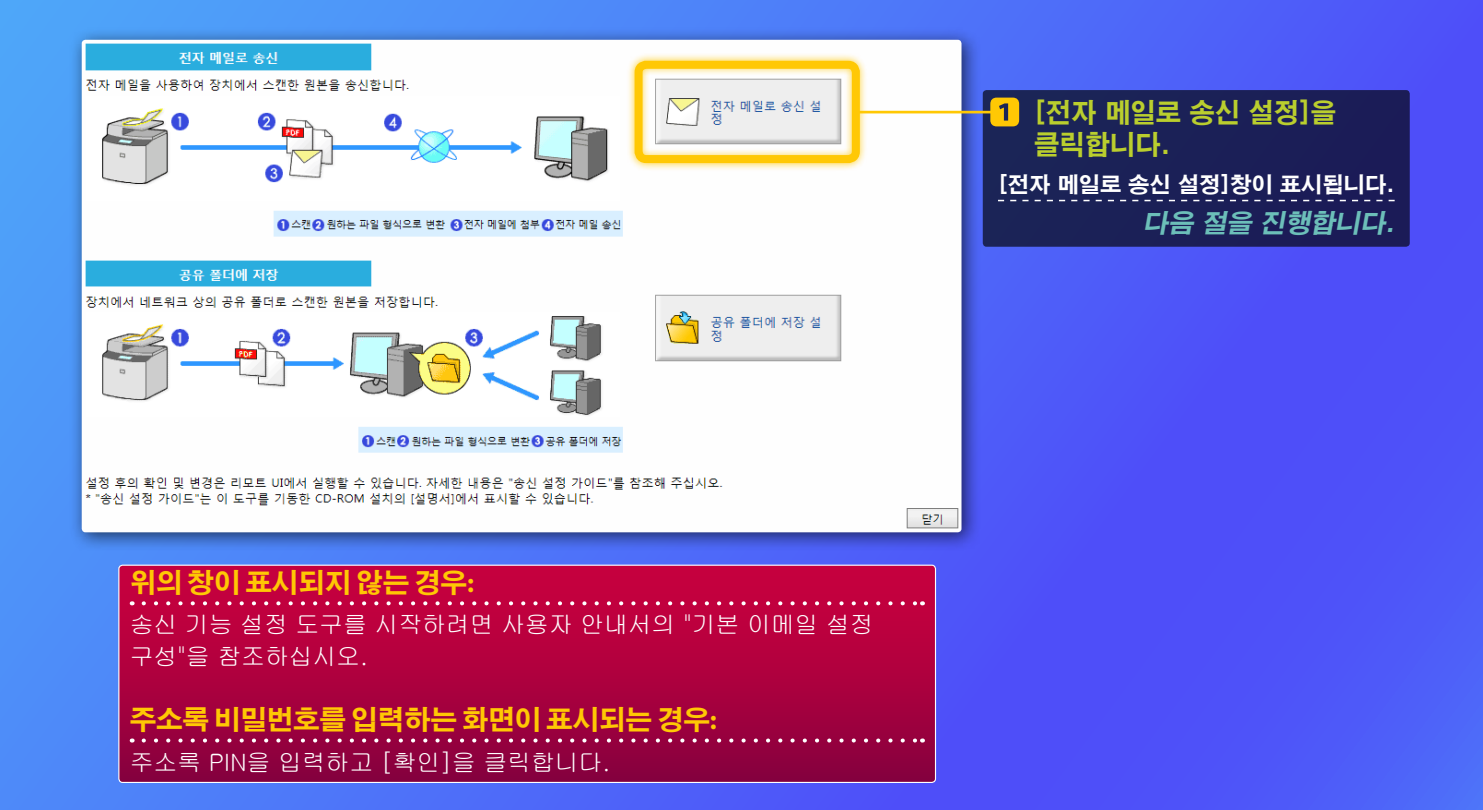

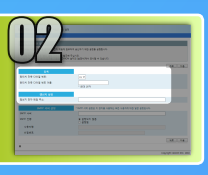

## 원터치 단축 다이얼에서 이메일 주소 등록

이 절에서는 원터치 단축 다이얼에서 수신인 이메일 주소를 등록하는 방법에 대해 설명합니다.

### 원터치 단축 다이얼이란? >>>

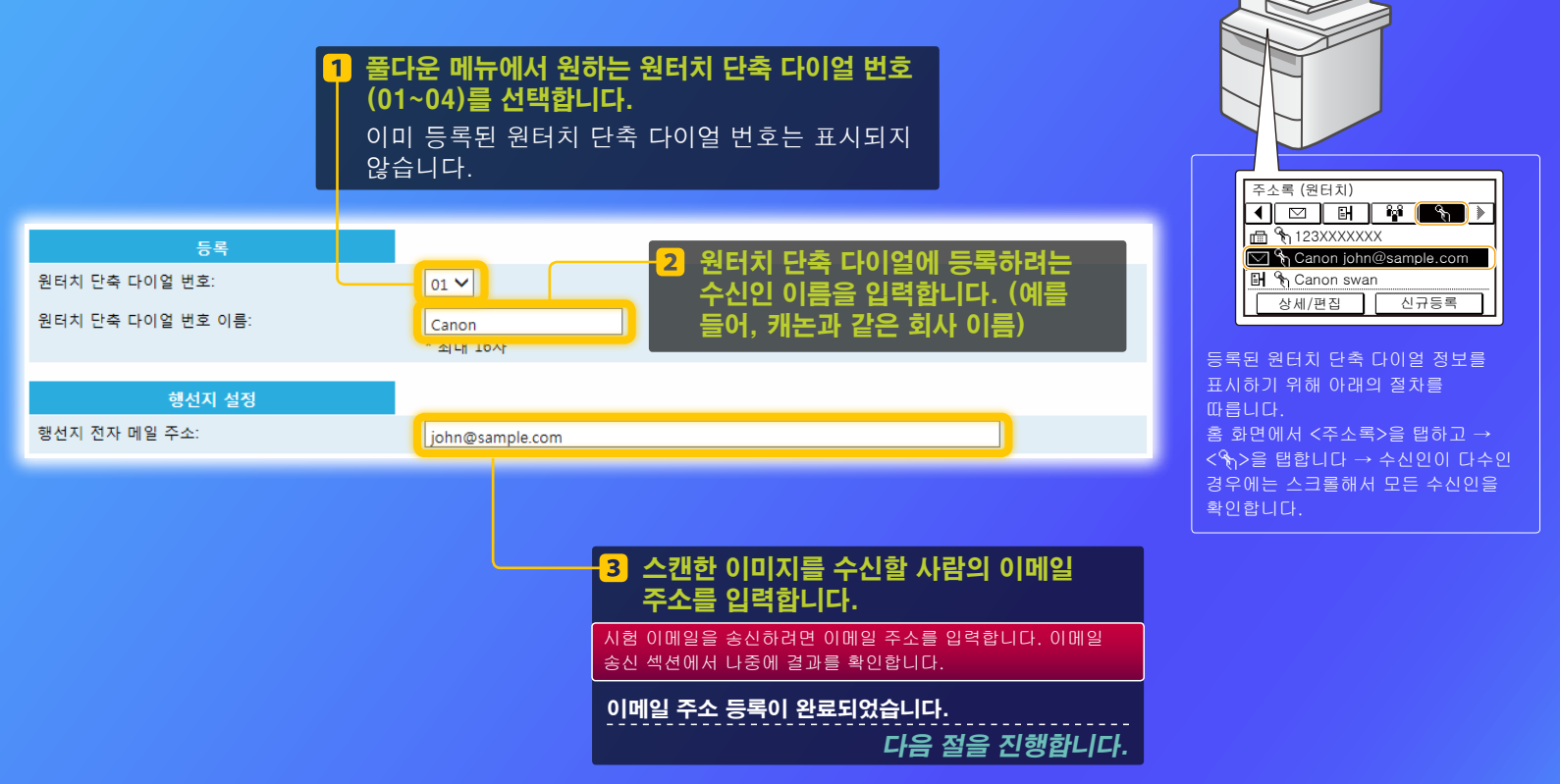

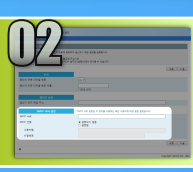

본 절에서는 SMTP 서버 주소를 확인하고 인증하는 방법 및 도구 창에서 확인된 정보를 입력하는 방법에 대해 설명합니다.

### SMTP<mark>란? >>></mark>

1 이메일 소프트웨어를 오픈합니다. 본 설명서에서는 예로 Windows Live Mail 2011이 사용되었습니다. <mark>의 고</mark> Windows Live Mail 2011 이외의 다른 이메일 소프트웨어를 사용하더라도 이 가이드에 나온 절차를 참조하여 SMTP 서버 정보를 확인하십시오. 자세한 내용은 네트워크 관리자에게 문의하십시오.

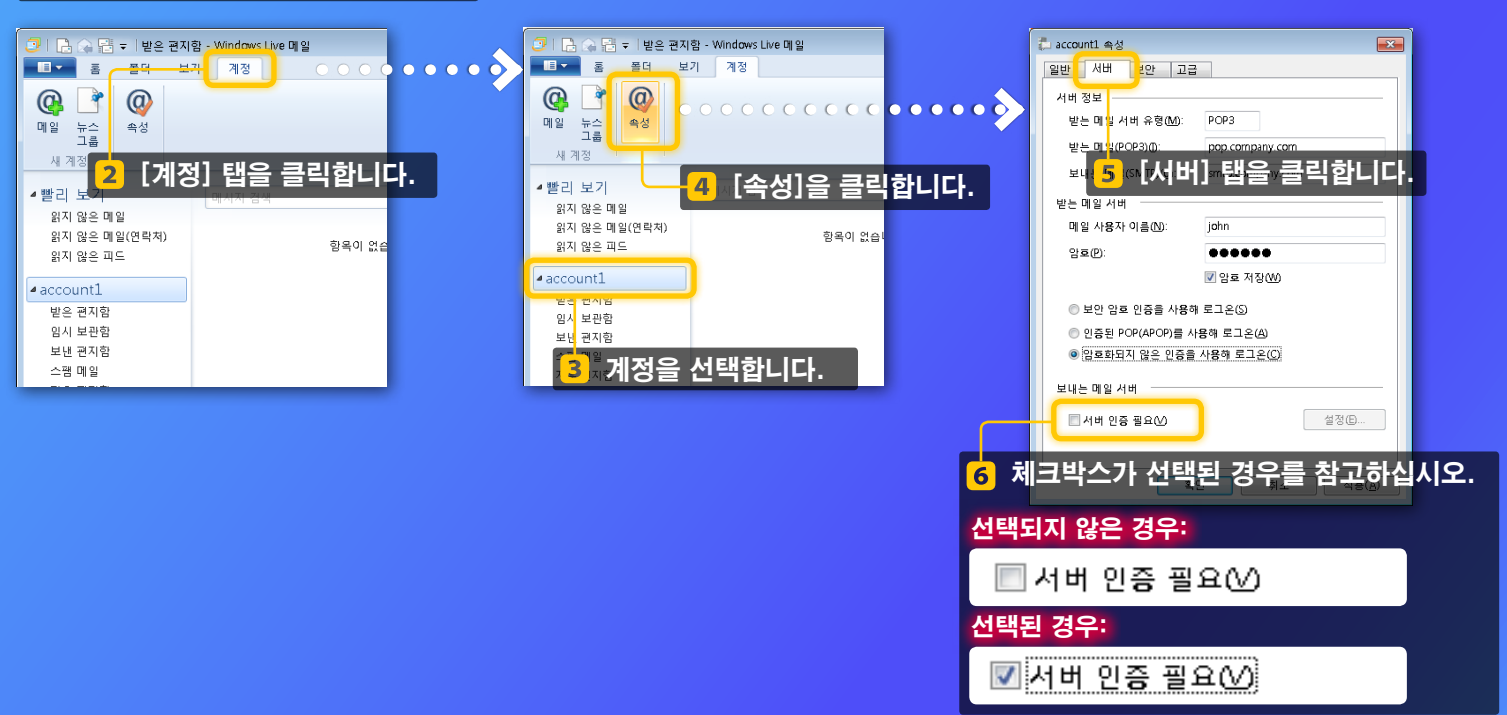

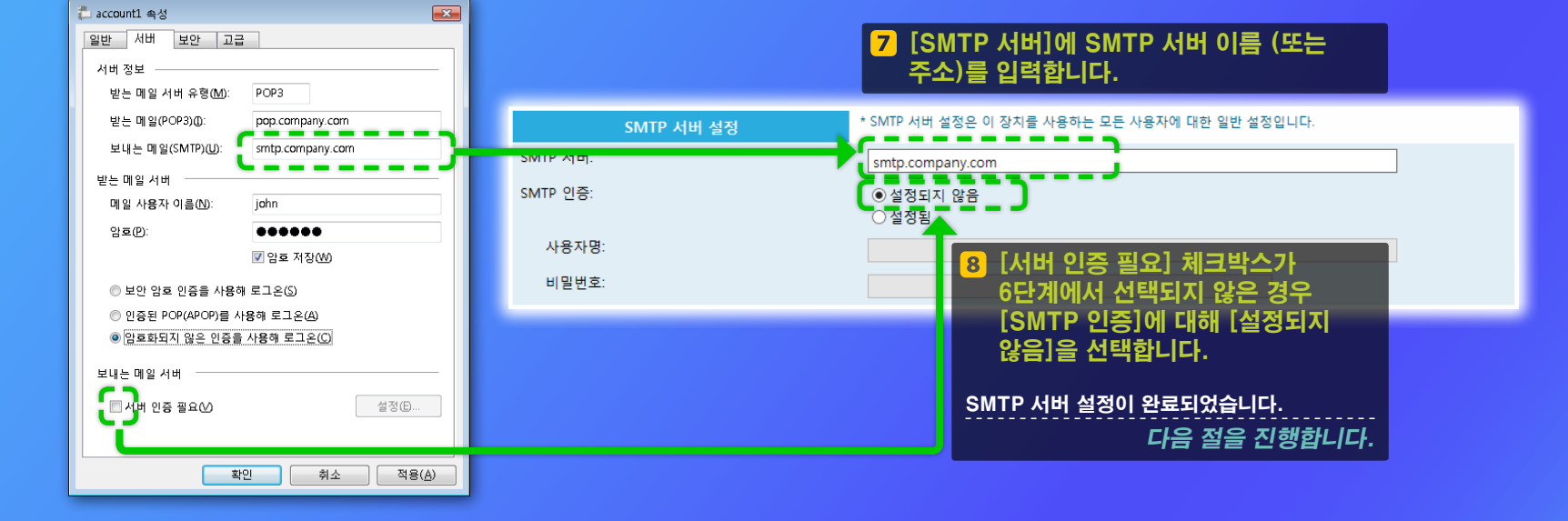

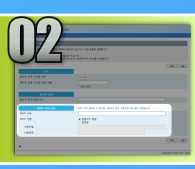

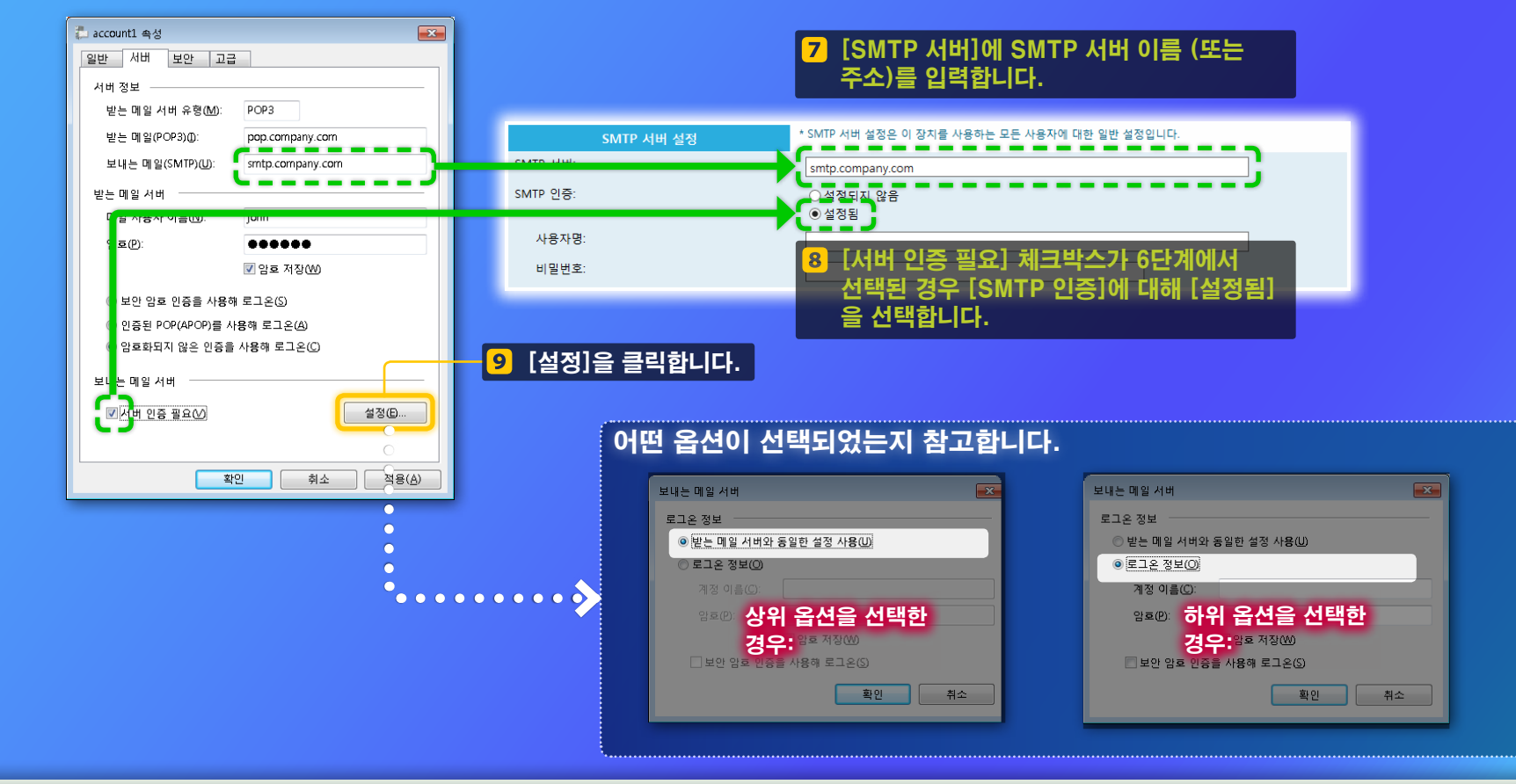

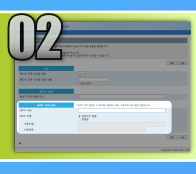

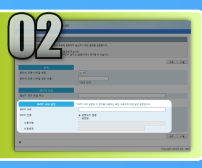

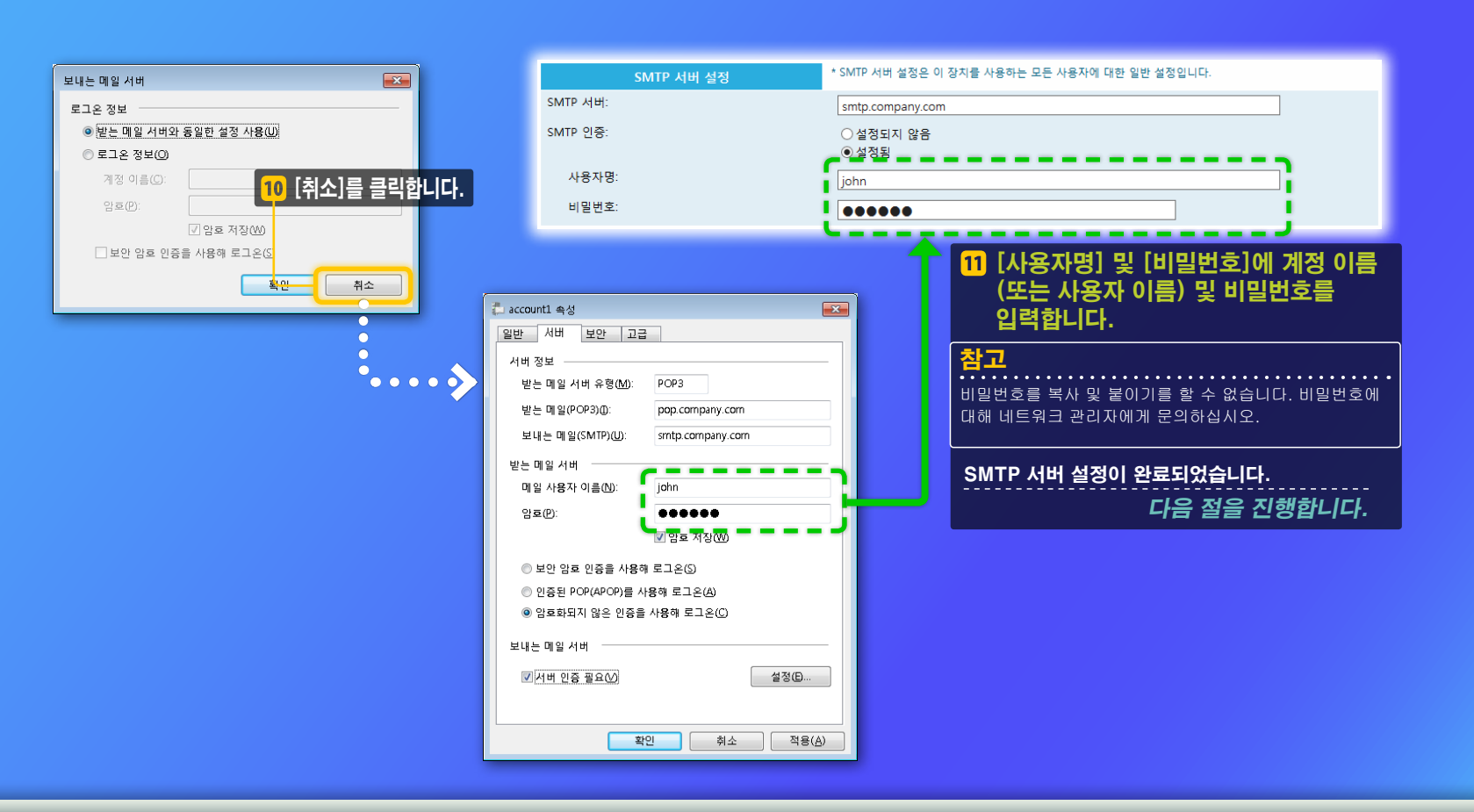

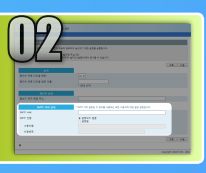

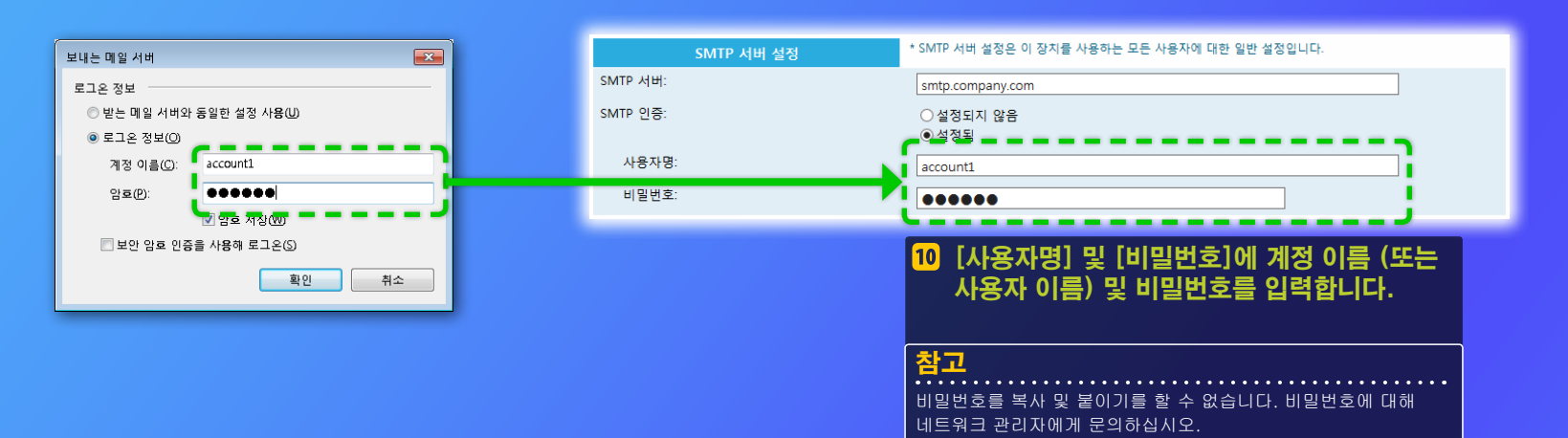

#### SMTP 서버 설정이 완료되었습니다.

다음 절을 진행합니다.

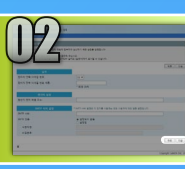

SMTP

# 이메일로 송신의 설정 구성

본 절은 이메일로 송신의 설정을 등록하는 방법에 대해 설명합니다.

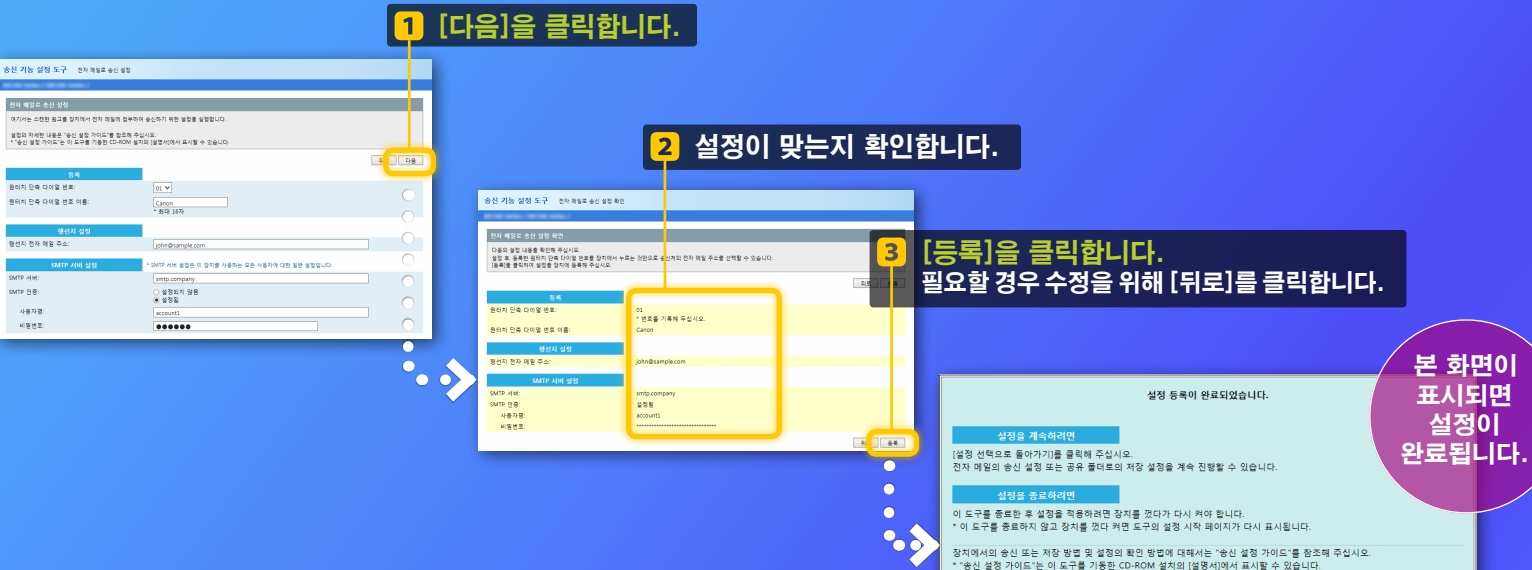

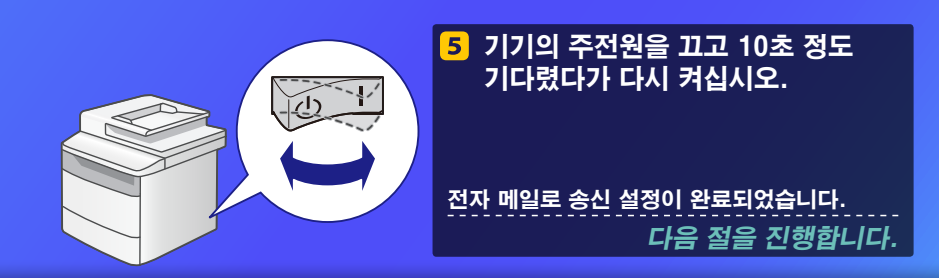

설정 선택으로 돌아가기

4 송신 기능 설정 도구를 닫습니다.

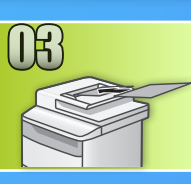

# 이메일 송신

본 절에서는 문서 스캔 방법 및 스캔한 이미지를 이메일로 송신하는 방법에 대해 설명합니다.

### 🕨 문서를 설정하고 홈 화면에서 <스캔>을 탭합니다.

2 <이메일>을 탭하고 ▶ <수신인>을 탭합니다.

| 스캔 종류를 선택해<br>주십시오. | 이메일주소 (최대 120)<br>₩t | Α  |
|---------------------|----------------------|----|
| 컴퓨터                 | То:                  |    |
| 이메일                 | A/a/12               | ī  |
| 파일                  |                      | וי |
|                     | 수신인 # 확정             |    |

### 8 〈주소록에서 지정〉을 탭하고 ▶ 등록한 수신인을 탭합니다.

| 수신인         | 주소록 (이메일)                  |
|-------------|----------------------------|
| 주소록에서 지정    | ■ ■ ₩ % ▶                  |
| 단축 다이얼에서 지정 | ABC abc@sample.com         |
| 원터치에서 지정    | Canon john@sample.com      |
| 숫자키에서 지정    | 🖾 🗞 Canon jane@example.com |
| 송신 이력       | DEF def@sample.com         |

4 변경하고자 하는 스캔 설정 또는 이메일 설정이 있는 경우에는 그 항목을 탭해서 설정을 변경합니다.

| 송신시작: 시작키                 | 파일형식      |
|---------------------------|-----------|
| 수신인수: 001                 | PDF       |
| To: ⊠ Canon John@example. | PDF (고압축) |
| 파일 형식: PDF                | JPEG      |
| 농도:±0 2/6                 | TIFF      |
| 수신인 🗸                     |           |

#### 5 💿 (컬러)을 누릅니다.

평판 유리에 문서를 설치하는 경우에는 다음 조작을 실행해 주십시오.

- 송신을 시작하려면: <송신시작>을 탭합니다.
- 다음 문서를 스캔하려면: 💿 (컬러)을 누릅니다.

#### 6 스캔한 이미지가 수신인 이메일 주소에 송신된 것을 확인합니다.

수신인에게 이메일이 도착했는지 확인하십시오.

|           | 메시지 검색                            |          |
|-----------|-----------------------------------|----------|
| )<br>!락처) | 정렬 기준: 날짜(관련 메일)▼                 | 내림차순     |
|           | Attached Image<br>john@sample.com | 어져<br>() |
|           |                                   |          |

이메일이 성공적으로 전송된 경우:

> 홈으로 이동합니다. 설명서를 닫습니다.

이메일이 성공적으로 전송되지 않은 경우:

> 리모트 UI 섹션으로 이동합니다.

설정이 맞는지 확인하기 위해 리모트 UI를 사용합니다.

### 공유 폴더에 저장 설정 절차 개요

#### 아래의 그림은 "공유 폴더에 저장" 기능을 설정 및 사용하는 방법을 보여줍니다.

#### 스크린샷에 대해

컴퓨터 이름 및 공유 폴더 이름과 같이 스크린샷에서 보이는 정보는 오직 일러스트 적인 목적을 위한 것 입니다. 컴퓨터에 나타난 실제 화면은 여기에 나오는 것과 다를 수 있습니다.

#### 집근 제한인 공유 졸더를 실정하려면

본 설명서는 접근 제한이 없는 공유 폴더에 문서를 저장하는 절차에 대해 설명합니다. 공유 폴더에 접근 제한을 설정하려면 운영 체제의 사용 설명서를 참조하십시오.

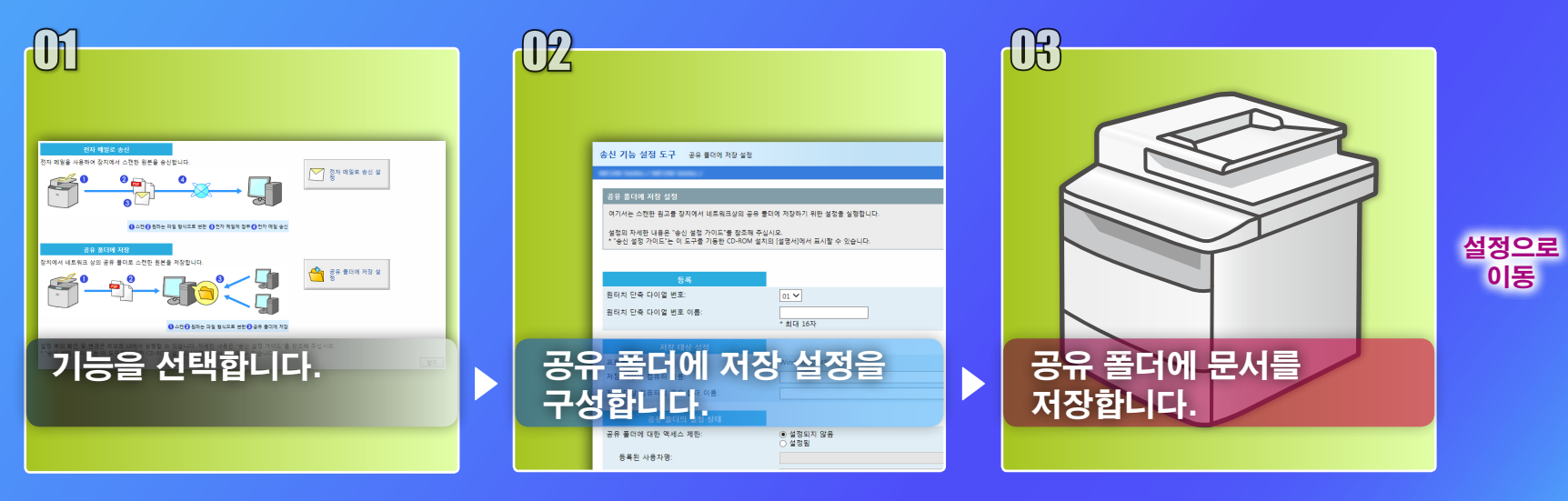

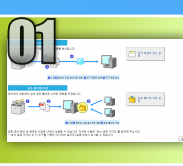

# 설정 선택 창에서 기능 선택

본 절에서는 [공유 폴더에 저장 설정]창을 표시하는 절차에 대해 설명합니다.

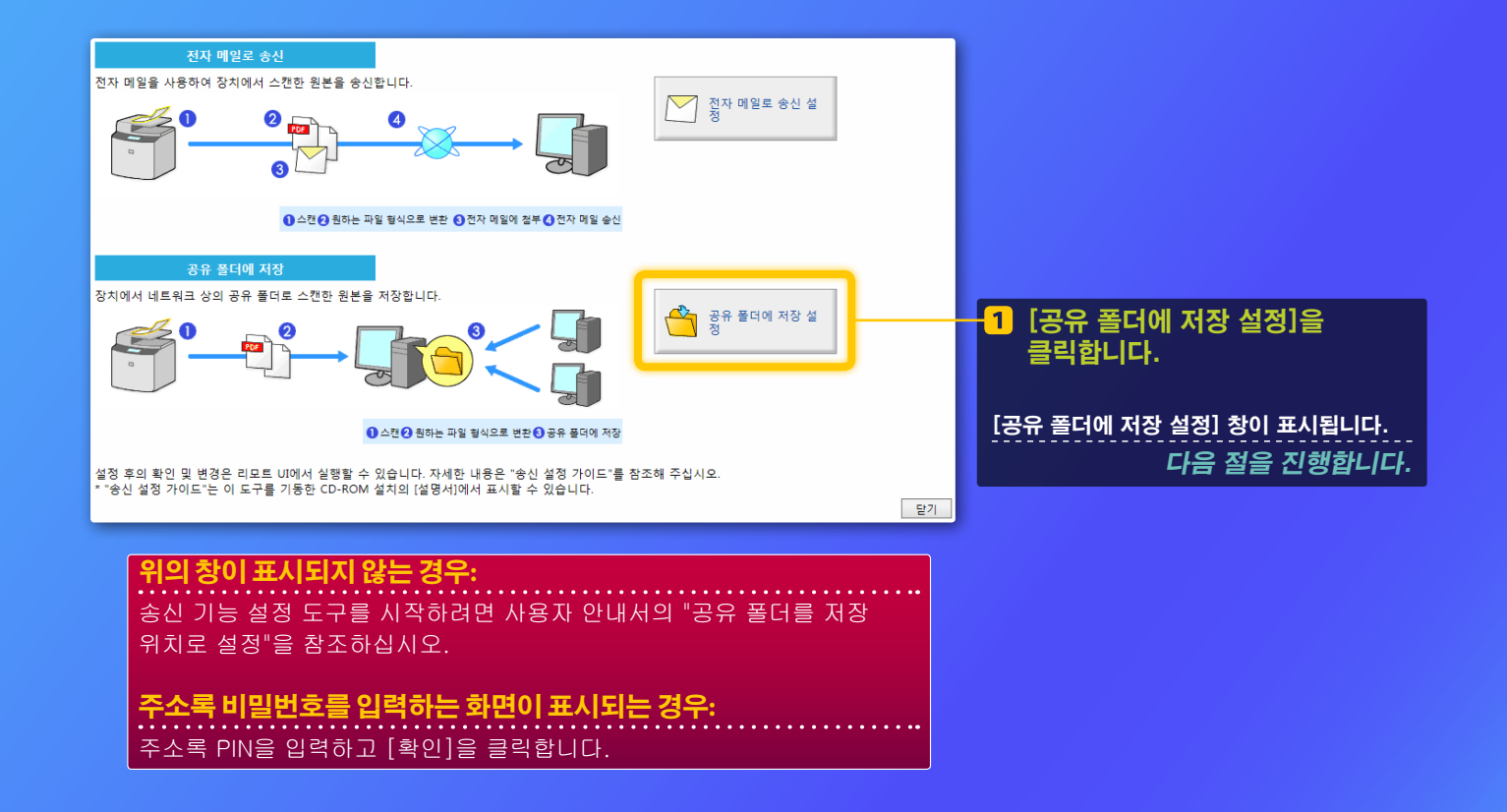

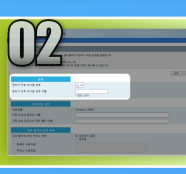

# 원터치 단축 다이얼 번호 및 이름 지정

이 절에서는 공유 폴더 경로를 등록하려는 원터치 단축 다이얼 번호와 이름을 지정하는 방법을 설명합니다.

### 원터치 단축 다이얼이란? >>>

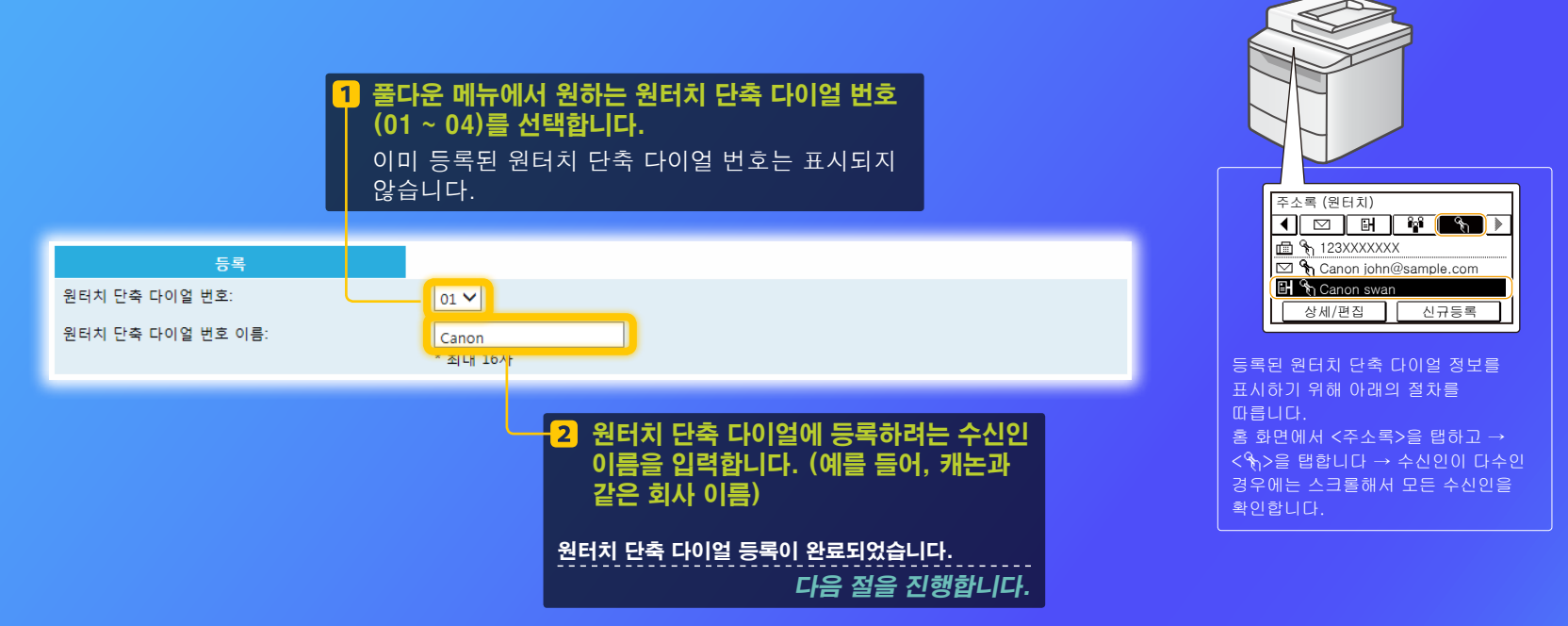

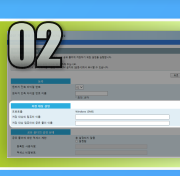

# 파일 공유 설정

본 절에서는 기기에서 송신한 데이터를 수신하기 위한 컴퓨터 설정 방법에 대해 설명합니다.

### 운영 체제를 선택합니다.

Windows Vista 사용자의 경우

Windows 7/8/10 사용자의 경우

Windows Server 2008/Server 2012 사용자의 경우

Windows Server 2008/Server 2012가 실행되는 컴퓨터에서 공유 폴더를 설정하려면 운영 체제의 사용 설명서를 참조하십시오.

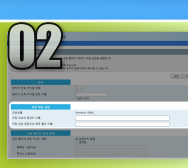

Windows Vista 파일 공유 설정 컴퓨터 이름을 확인

### 컴퓨터 이름이란? >>>

1 Windows 작업 표시줄에서 [시작]을 클릭한 다음 [컴퓨터]를 오른쪽 클릭한 후 [속성]을 클릭합니다.

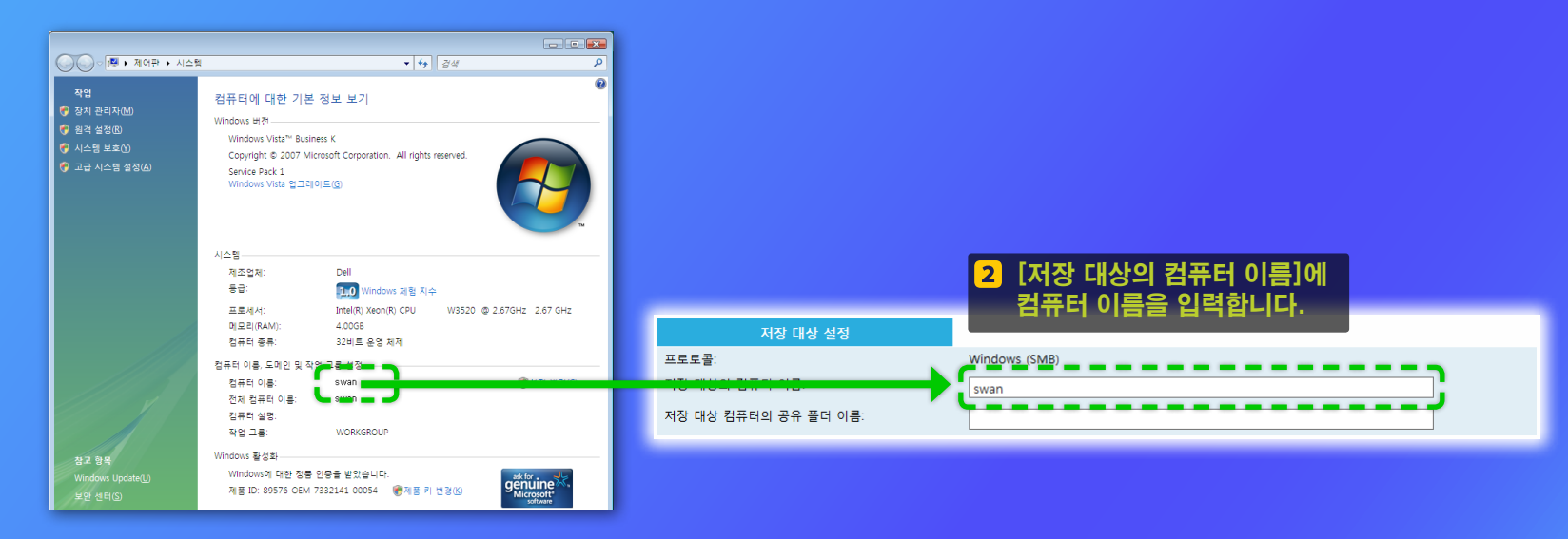

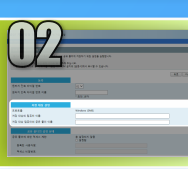

1

Windows Vista 파일 공유 설정

### ■ 공유 폴더 생성

본 절에서는 공용 폴더를 사용하여 파일 공유 설정하는 방법에 대해 설명합니다.

### 공용 풀더란? >>>

Windows 작업 표시줄에서 [시작]

아이콘을 클릭한 다음 [제어판]을

#### 참고

실행하는 동안 [사용자 계정 제어] 대화 상자가 나타나면, [계속]을 클릭합니다.

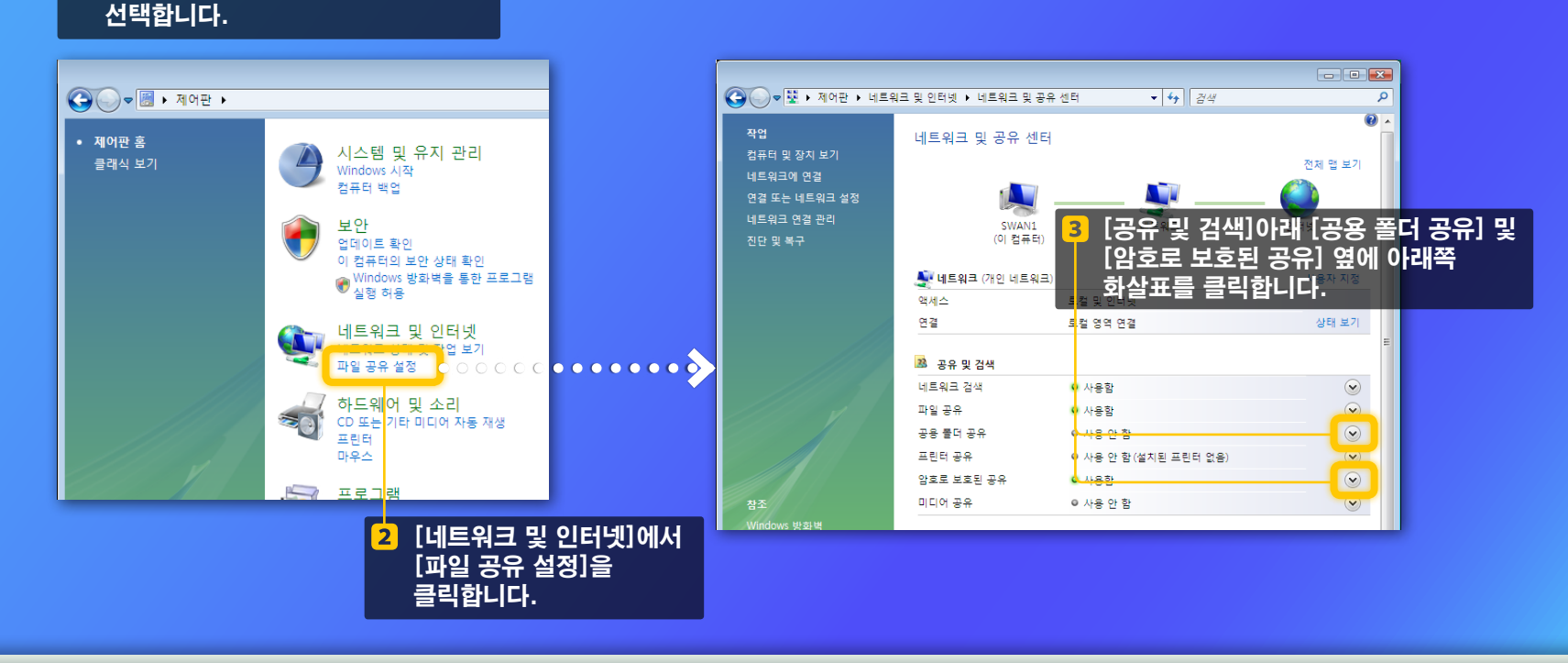

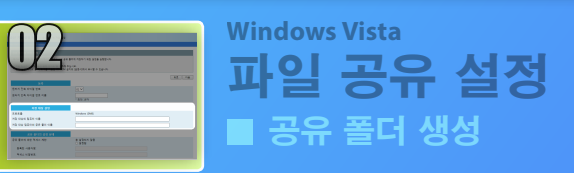

액세스

연결

🚨 공유 및 검색 네트워크 검색

공용 풀더 공유

프린터 공유

미디어 공유

암호로 보호된 공유

파일 공유

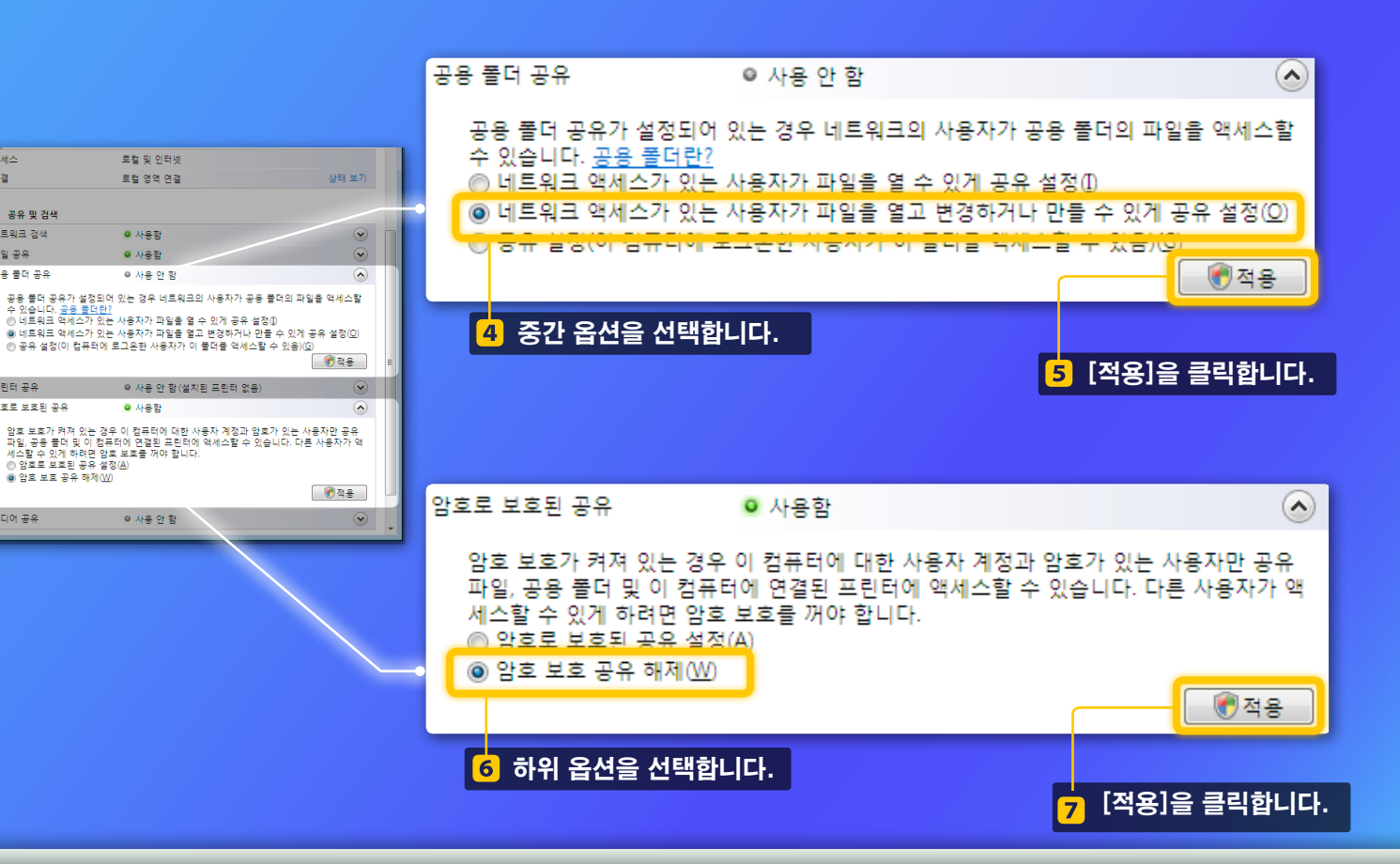

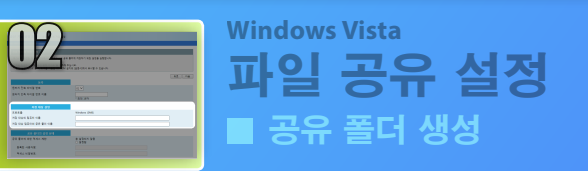

#### 8 Windows 작업 표시줄에서 [시작]을 클릭한 다음 [컴퓨터]를 클릭합니다.

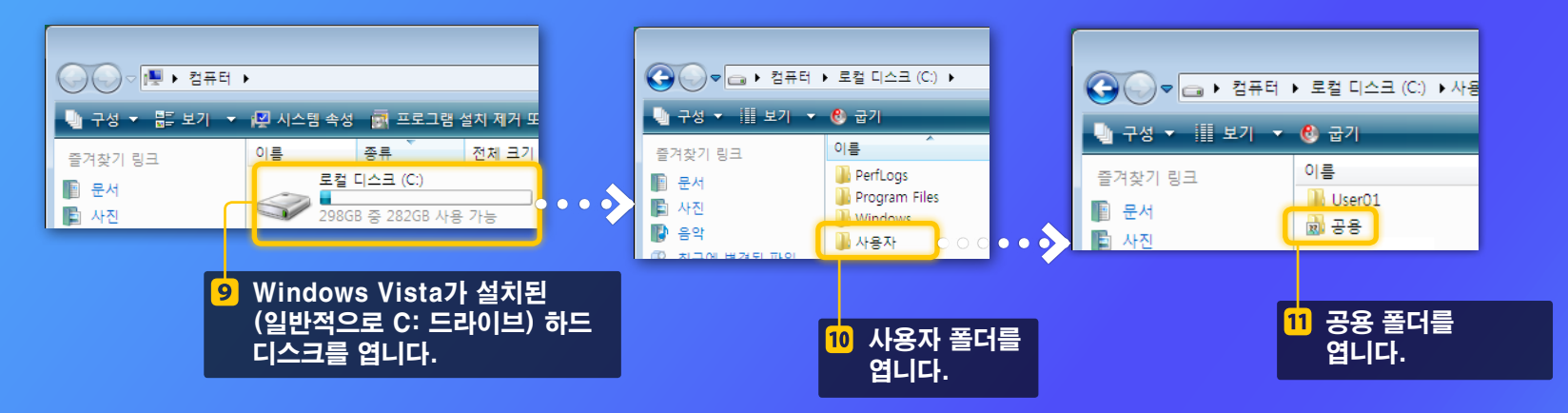

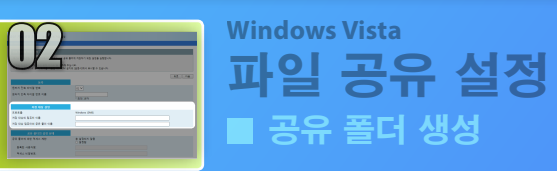

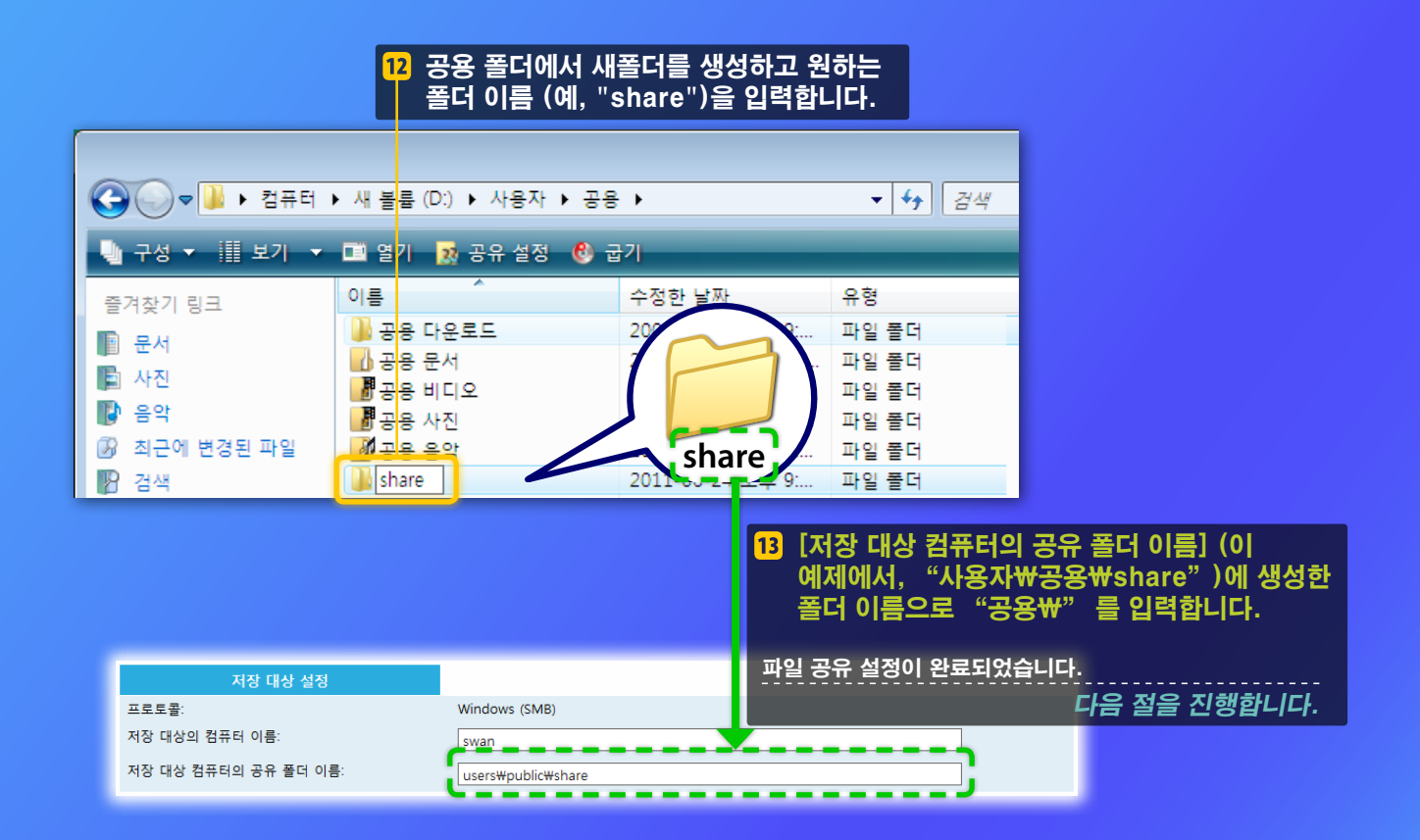

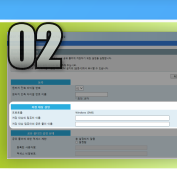

Windows 7/8/10 파일 공유 설정 ■ 컴퓨터 이름을 확인

### 컴퓨터 이름이란? >>>

#### 1 컴퓨터 이름을 확인합니다.

#### Windows 7 -

Windows 작업 표시줄에서 [시작]을 클릭하고, [컴퓨터]를 오른쪽 클릭한 후, [속성]을 클릭합니다.

#### Windows 8 ———

화면 왼쪽 아래를 오른쪽 클릭하여 [File Explorer]을 선택한 다음, [컴퓨터] 탭에서 [속성]을 클릭합니다.

#### Windows 8.1/10 \_\_\_\_\_

[시작]을 오른쪽 클릭한 후, [시스템]을 선택합니다.

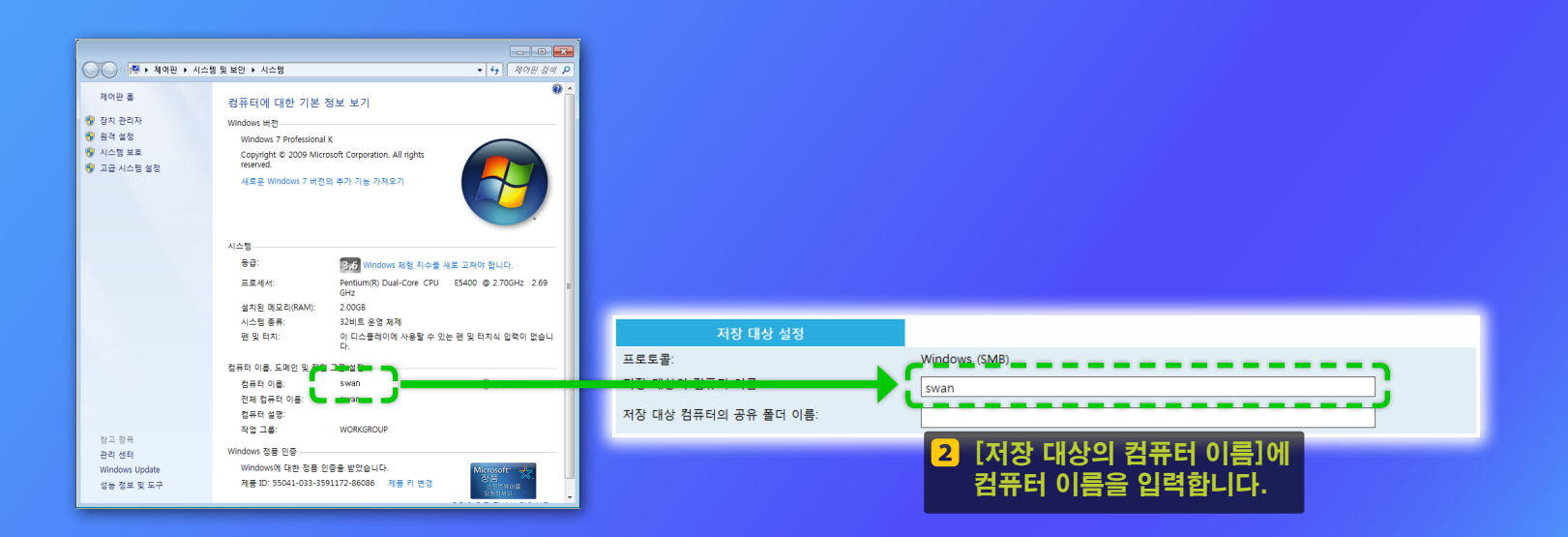

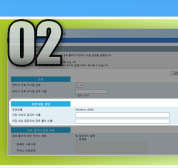

## Windows 7/8/10 파일 공유 설정

■ 공유 폴더 생성

본 절에서는 공용 폴더를 사용하여 파일 공유 설정하는 방법에 대해 설명합니다.

### 공용 폴더란? >>>

#### <mark>하고.</mark> 실행하는 동안 [사용자 계정 제어] 대화 상자가 나타나면, [예]를 클릭합니다.

### 컴퓨터 이름을 확인합니다.

#### Windows 7 -

Windows 작업 표시줄에서 [시작]을 클릭한 후 [제어판]을 선택합니다. Windows 8 화면 왼쪽 아래를 오른쪽 클릭한 후 [제어판]을 선택합니다. Windows 8.1/10 \_\_\_\_\_ [시작]을 오른쪽 클릭한 후, [제어판]을 선택합니다.

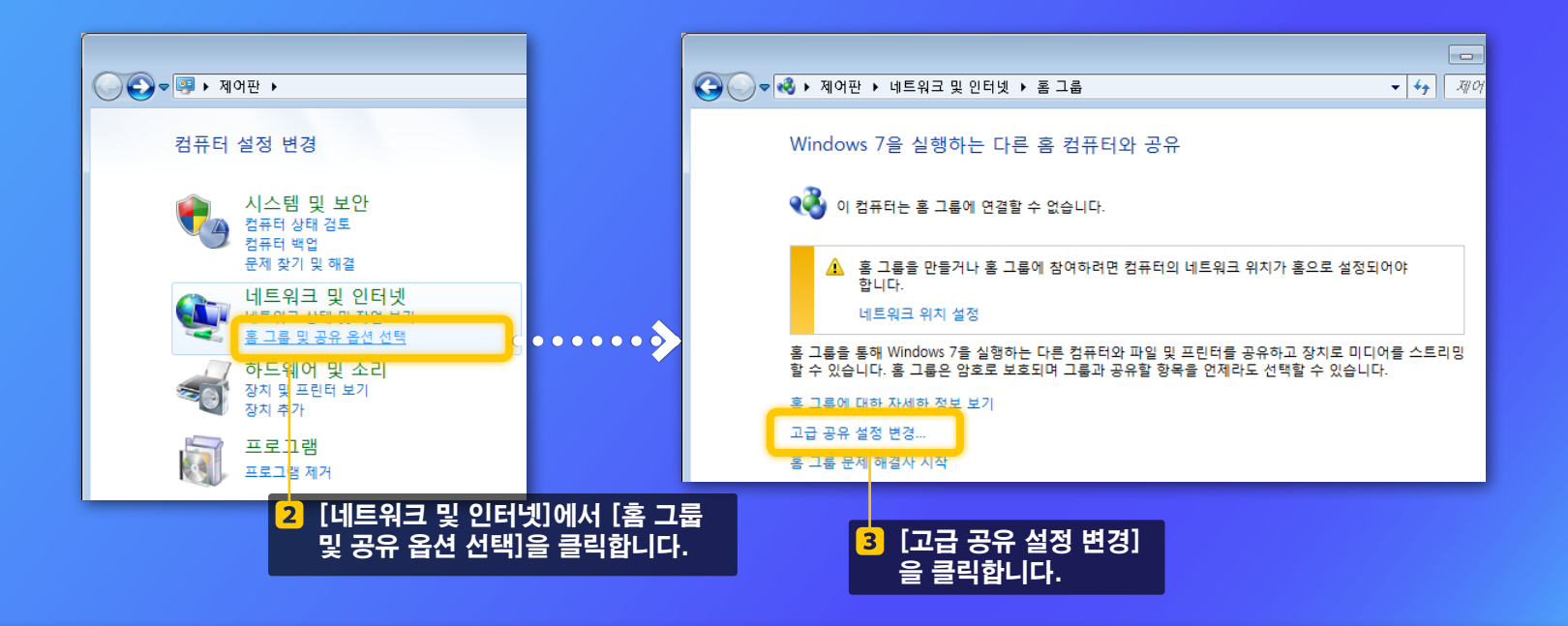

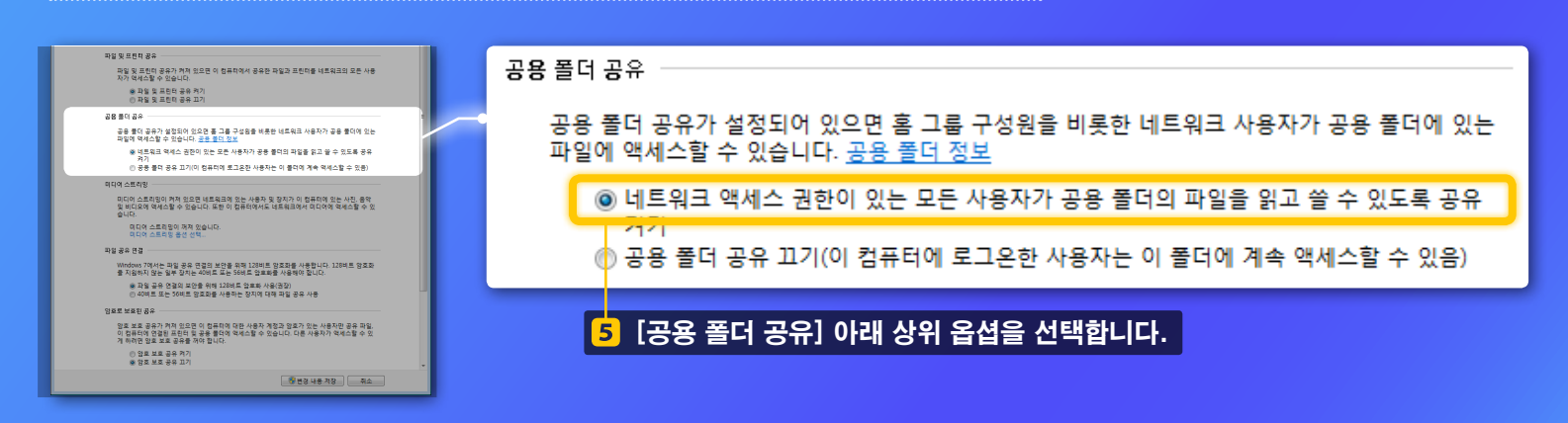

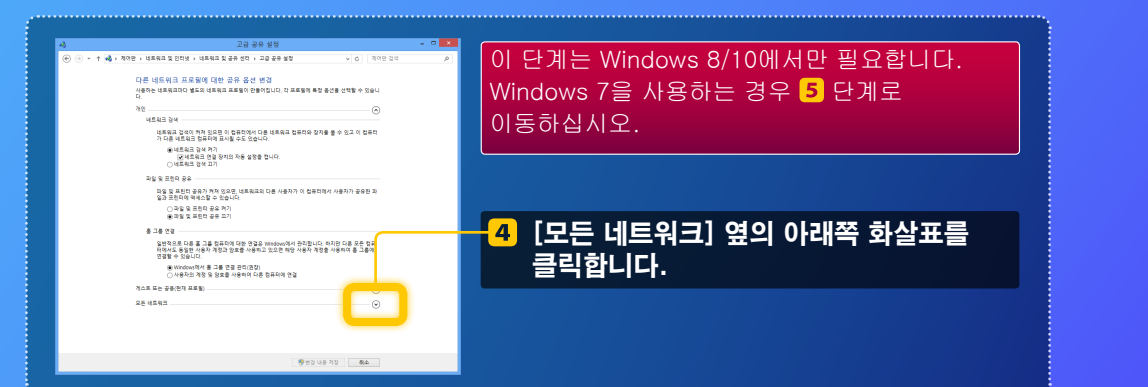

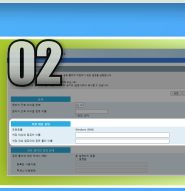

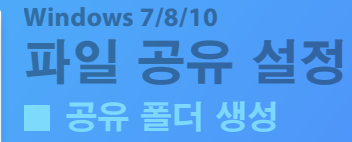

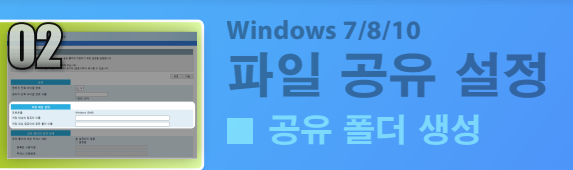

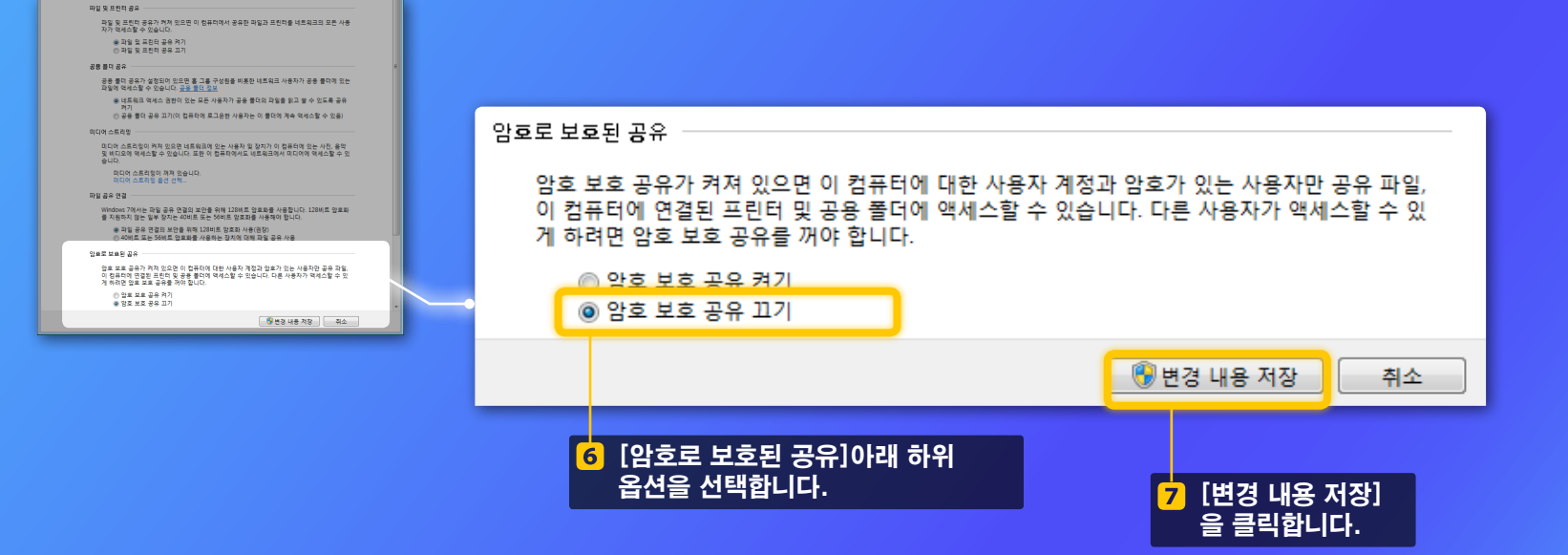

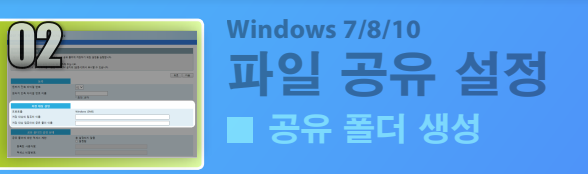

#### <mark>8</mark> 컴퓨터(PC)를 엽니다.

Windows 7 -

Windows 작업 표시줄에서 [시작]을 클릭한 후, [컴퓨터]를 선택합니다.

#### Windows 8 -

화면의 좌측 하부를 오른쪽 클릭해서 [파일 탐색기]를 선택한 후, [컴퓨터]를 클릭합니다.

#### Windows 8.1/10

화면의 좌측 하부를 오른쪽 클릭한 후, [파일 탐색기]를 선택합니다.

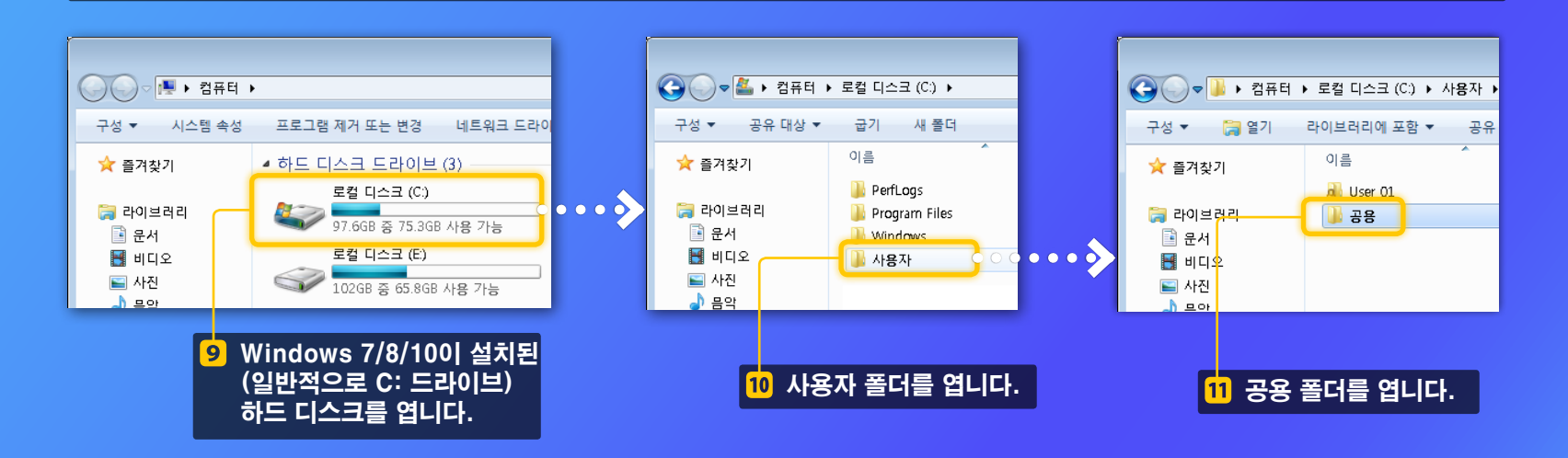

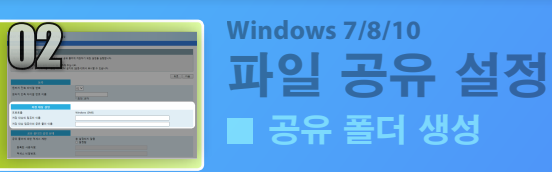

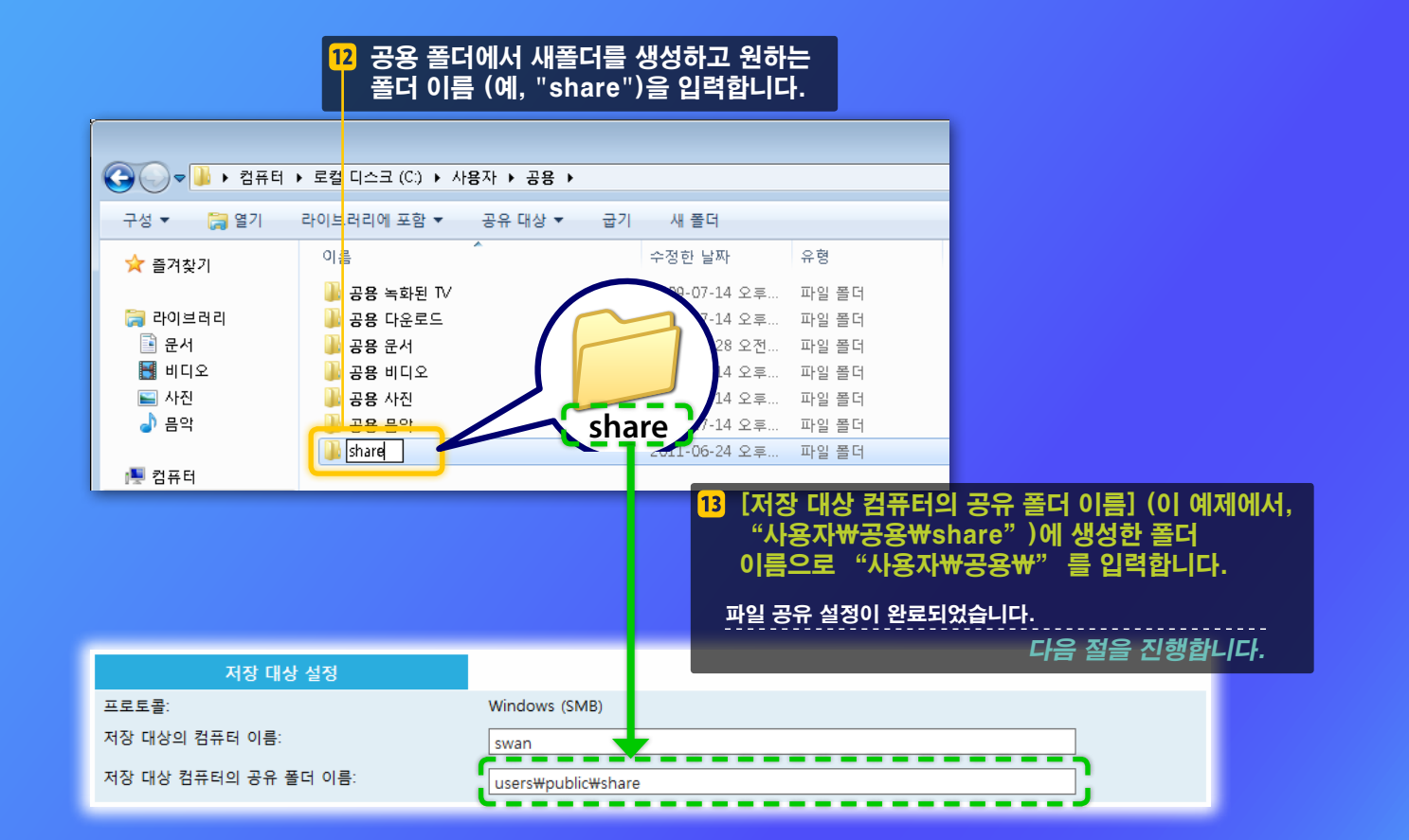

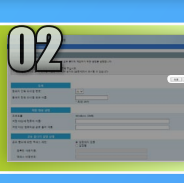

# 공유 폴더에 저장 설정을 등록

본 절은 공유 폴더에 저장 설정을 등록하는 방법에 대해 설명합니다.

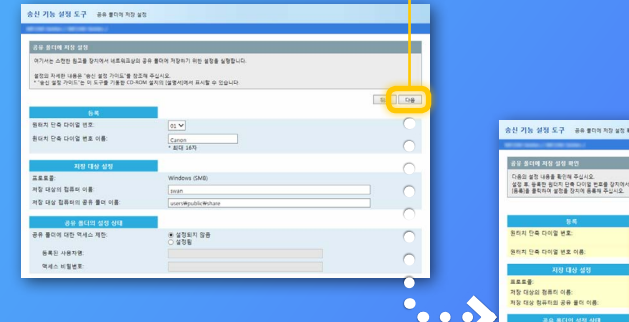

#### 1 [다음]을 클릭합니다.

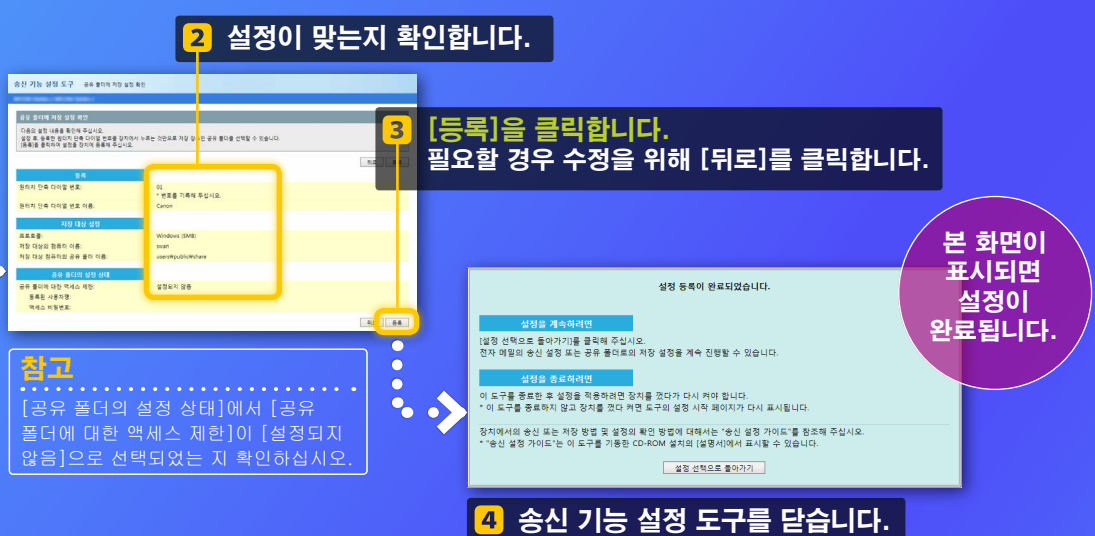

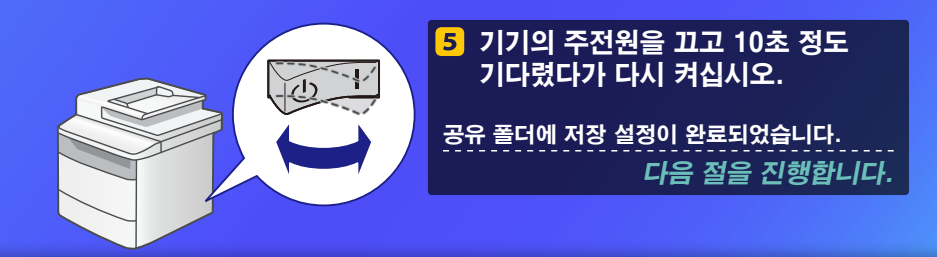

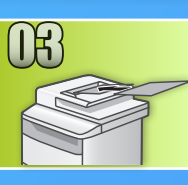

# 공유 폴더에 문서 저장

본 절에서는 문서 스캔 방법 및 미리 생성한 공유 폴더에 스캔한 이미지 저장 방법에 대해 설명합니다.

### 1 문서를 설정하고, 홈 화면으로부터 <스캔>을 탭합니다.

### 2 〈파일〉을 탭하고 ▶ 등록한 수신인을 탭합니다.

| 스캔 종류를 선택해<br>주십시오. | 주소록 (파일)<br>【 [ ] [ ] [ ] [ ] [ ] [ ] [ ] [ ] [ ] [ |
|---------------------|-----------------------------------------------------|
| 컴퓨터<br>이메일<br>파의    | Canon swan<br>Folder_A_server_a                     |
|                     | 상세/편집 신규등록                                          |

#### 3 변경하고자 하는 스캔 설정이 있는 경우에는 그 항목을 탭해서 설정을 변경합니다.

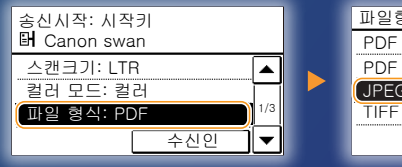

| 파을  | 일형식      |
|-----|----------|
| PC  | DF       |
| PC  | )F (고압축) |
| (JP | PEG      |
| TI  | =F       |
|     |          |

#### 4 💿 (컬러)을 누릅니다.

- 평판 유리에 문서를 설치하는 경우에는 다음 조작을 실행해 주십시오.
- 송신을 시작하려면: <송신시작>을 탭합니다.
- 다음 문서를 스캔하려면: 💿 (컬러)을 누릅니다.

### 5 문서가 공유 폴더에 저장된 것을 확인합니다.

작성한 공유 폴더를 열고, 스캔한 문서가 저장된 것을 확인합니다.

| 29 - 404883851 - 5800 - 20, 489                                                                                                    | 🗿 🗣 🌡 । धनव                                                                                                    | ▶ 호텔 디스크 (C) ▶ 사용자 ▶ 공용 ▶ share                                                                                                    | • 4 <sub>9</sub> share g |
|----------------------------------------------------------------------------------------------------|----------------------------------------------------------------------------------------------------|----------------------------------------------------------------------------------------------------|--------------------------|
| x a paxy<br>a source<br>a source<br>a so | 구성 - 라이브러리이                                                                                                    | ·프한·· 공유·대선·· 국건, 새 물더                                                                                                    | St • 🗈                   |
| /● 2 유역<br>▲ 호텔 대스크 (C)                                                                                                    | <ul> <li>★ 율가짖기</li> <li>※ 융이요리리</li> <li>· 문서</li> <li>· 비디오</li> <li>※ 사진</li> <li>· 용익</li> <li>· 중유터</li> <li>· 토랍 디스코 (C)</li> </ul> | 110.00 pr<br>Prove 100 pr<br>110.00 pr<br>110.00 p |                          |

문서가 성공적으로 저장된 경우:

> 홈으로 이동합니다. 설명서를 닫습니다.

문서가 저장되지 않은 경우:

리모트 UI 섹션으로 이동합니다.

설정이 맞는지 확인하기 위해 리모트 UI를 사용합니다.

# 리모트 UI로 설정 확인

전자 메일로 송신 또는 공유 폴더에 저장 기능에 문제가 있는 경우 리모트 UI를 사용하여 설정이 맞는지 확인합니다.

🔳 리모트 UI 시작

리모트 비란? >>>

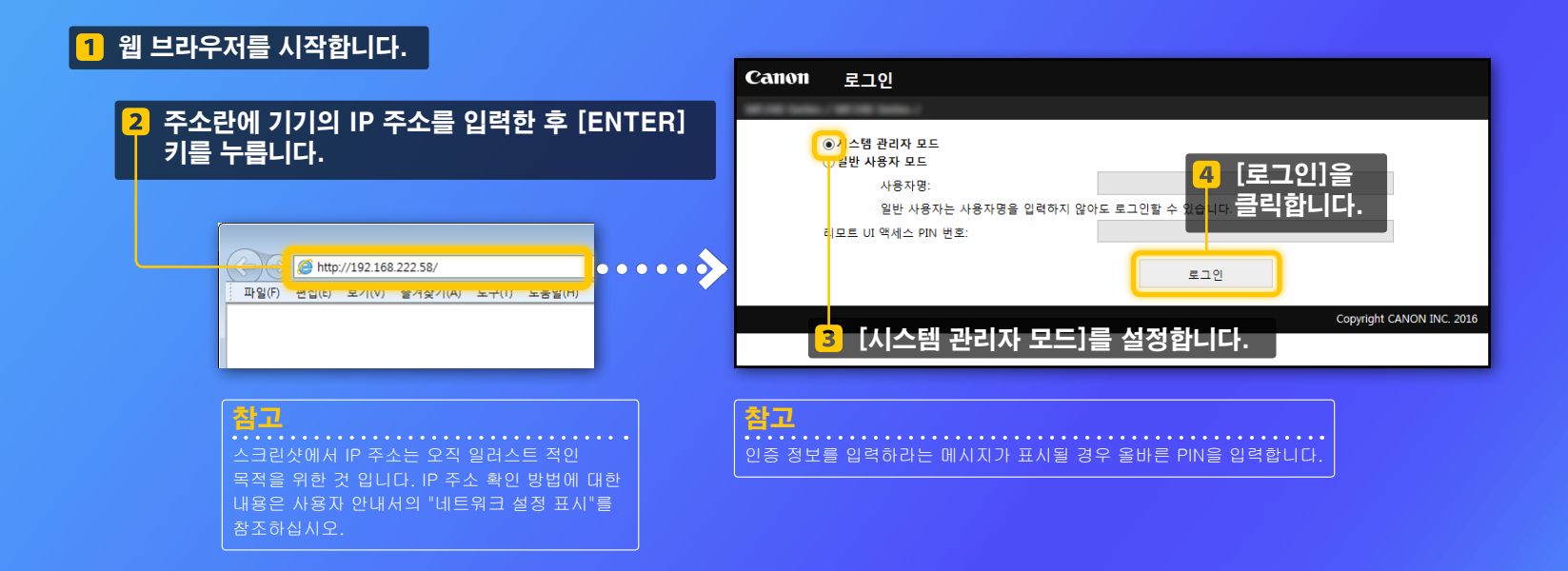

#### 리모트 UI로 설정 확인 참고 이 섹션은 "이메일 주소"에 대한 스크린샷을 사용해서 절차를 설명하고 있지만, 그 절차는 "파일 주소"에 대한 것과 같습니다. ■ 원터치 단축 다이얼 확인/편집 로그야우 디바이스명: i semere 제품명: 1 [주소록]을 클릭합니다. 설치장소 况 리모트 UI: 포털 최종 업데이트:22/10 2016 04:53 AM 🛟 스템상활/취소 디바이스 기본 정보 디바이스 상황 4 설정을 확인합니다. 프린터: ① 슬립 중입니다 스캐너: ◎ 슬립 중입니다 팩스: 🔵 팩스 가능합니다. 주소록 00 에러 정보 0 설정을 편집하려면 ≖ 5 에러가 없습니다. 0 🚺 주소록 [편집]을 클릭합니다. 소모품 정보 $\bigcirc$ **()** 원터치 소모품 정보 확인... 주소록: 원터치 > 수신인 상세정보: 이메일 용지 정보 수신인 상세정보: 이메일 단축 다이얼 포털로 로그아웃 급지위치 수동 급지 💧 주소록 편집.. 원터치 주소록: 원터치 이메일 C 원터치 번호: 01 단층 다이얼 종류: 이메일 원터치 번호 종류 0 명칭 수신인 명칭: Canon 0 ••• 01 • Canon iohn@sample.com 삭제 이메일 주소: john@sample.com [원터치]를 2 C 삭제 02 R Canon swar Ŧ 클릭합니다. 03 미등록 0 Copyright CANON INC. 2016 0 현재 설정을 표시하기 위해 3 <u>^</u> 원터치 단축 다이얼의 번호, 종류, 이름을 클릭합니다. 포털로 로그아운 🚺 주소록 7 [확인]을 클릭합니다. 원터치 주소록: 원터치 > 수신인 상세정보: 이메일 > 수신인 편집: 이메일 단층 다이업 수신인 편집: 이메일 참고 확인 취소 이메일 PIN을 입력하라는 메시지가 표시될 경우 올바른 PIN을 입력하고 변호: 명칭: Canon [확인]을 클릭합니다 이메일 조소 john@sample.com × Copyright CANON INC. 2016

6 필요에 따라 변경합니다.

# 리모트 UI로 설정 확인

### ■ 네트워크 설정 확인/편집

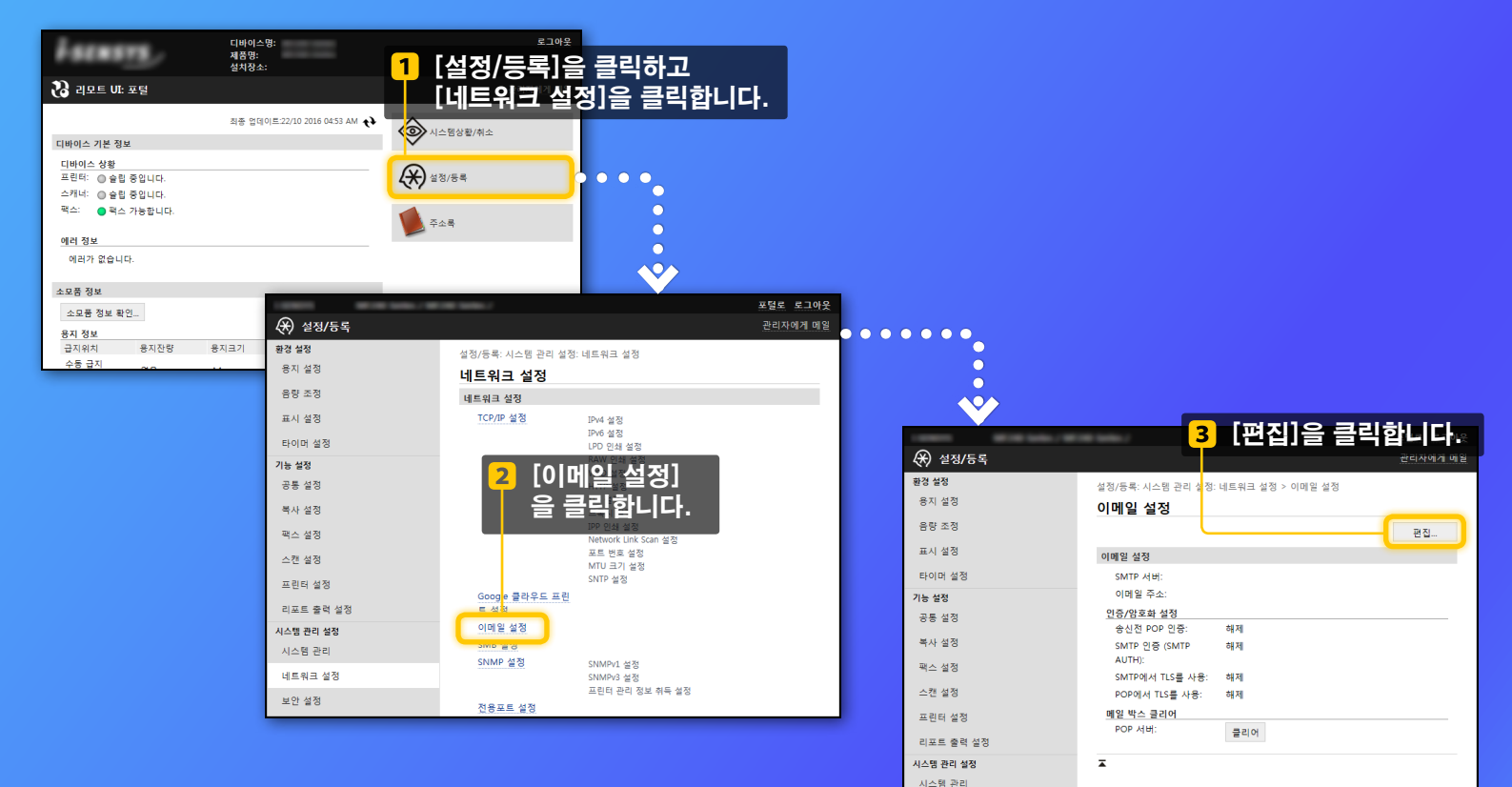

네트워크 설정

<mark>솔고.</mark> 본 절의 1 ~ 5단계는 전자 메일로 송신 설정에만 적용됩니다.

# 리모트 ሀI로 설정 확인

### ■ 네트워크 설정 확인/편집

| 환경 설정<br>용지 설정 |                                       |                                  |
|----------------|---------------------------------------|----------------------------------|
| 음량 조정<br>표시 설정 | 우성하십시오. 환인 취소                         |                                  |
| 타이머 설정         |                                       |                                  |
| 기능 설정          | 이메일 주소:                               |                                  |
| 공통 설정          | POP AID.                              |                                  |
| 북사 설정          | 사용자명:                                 |                                  |
| 팩스 설정          | 비밀번호 설정/변경                            |                                  |
| 스캔 설정          | 비원변호:                                 |                                  |
| 프린터 설정         | 인증/암호화 설정                             | 올바른 SMTP 서버 이름이 지성되었는 지 확인합니다.   |
| 리포트 출력 설정      | □ 송신전 POP 인증 사용                       | 또한 SMTP 서버가 SMTP 인증을 사용할 경우 다음을  |
| ALVER ON       | ····································· |                                  |
| 시스템 관리 설정      |                                       | 확인입니다.                           |
| 시스템 관리         | ☑ SMTP 인증 사용 (SMTP AUTH)              | - [SMTP 인증 사용 (SMTP AUTH)] 체크박스가 |
| 네트워크 설정        | 사용자명: jane                            | 선택되었습니다                          |
| 보안 설정          | _ 미월번호:<br>비월번호:                      |                                  |
| 가져오기/내보내기      | □ SMTPOINT TLS를 사용                    | - 놀마는 사용사 이름이 시장되었습니다.           |
| 설정 정보 초기화      | 중명서 검증                                | - 올바른 비밀번호가 설정되었습니다. 변경이 필요한 공   |
|                | CN을 검증 항육에 추가                         | [비밀버ㅎ 석전/변경] 체크반스를 서택하고 [비밀버     |
|                |                                       |                                  |
|                | □ 정정의 법정<br>□ CN은 경종 행동에 추가           | 에서 올바든 비밀먼호를 입력합니다.              |

설정이 완료된 후: 이메일 송신을 시도합니다. 문서 저장을 시도합니다.

•

여전히 문제가 있을 경우: 문제 해결로 이동합니다.

# 문제 해결

공유 폴더에서 이메일을 송신 또는 문서를 저장할 때 문제가 발생한 경우 올바른 설정을 확인하기 위해 본 설명서에 설명된 절차를 확인하십시오. 또한 아래의 항목을 확인하고 더 자세한 문제 해결 정보에 대해서는 사용자 안내서를 참고하십시오.

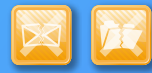

### "송신결과 리포트"가 인쇄된 경우

송신결과 리포트에서 "에러"를 발견한 경우 통신관리 리포트를 출력하여 통신관리 리포트에서 3자리 에러 코드를 확인한 후 사용자 안내서에서 "에러코드가 나타나는 경우"를 참조하십시오. 통신관리 리포트는 수동 또는 자동으로 인쇄할 수 있습니다. 통신관리 리포트를 출력하는 방법에 대한 자세한 내용은 사용자 안내서의 "리포트 및 목록 인쇄"를 참조하십시오.

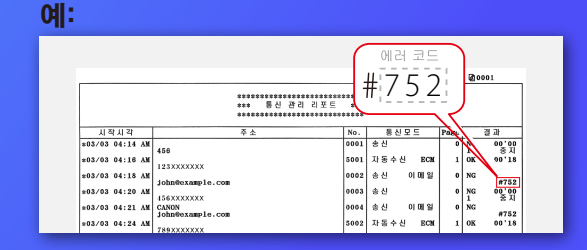

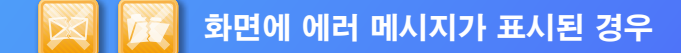

메시지를 확인한 다음, 사용자 안내서의 "에러 메시지가 나타나는 경우" 를 참조하십시오.

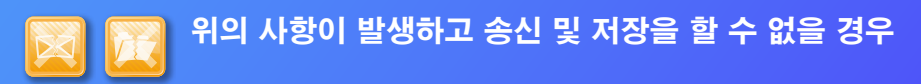

사용자 안내서의 "일반적인 문제"를 참조하십시오.